クラウドで契約をかんたんに

# CLOUDSIGN クラウドサイン受信者用 ご利用ガイド

### クラウドサインとは

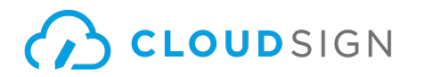

# 面倒な手続きなく簡単に使える クラウド型の電子契約サービス

メールで届いた書類のリンクをクリックし、 オンラインで書類の内容を確認して、合意締結することが出来ます。 なお、受信者側はクラウドサインに登録をする必要がありません。

弁護士ドットコムが、合意締結された書類のファイルに 改ざんが不可能な電子署名を施します。

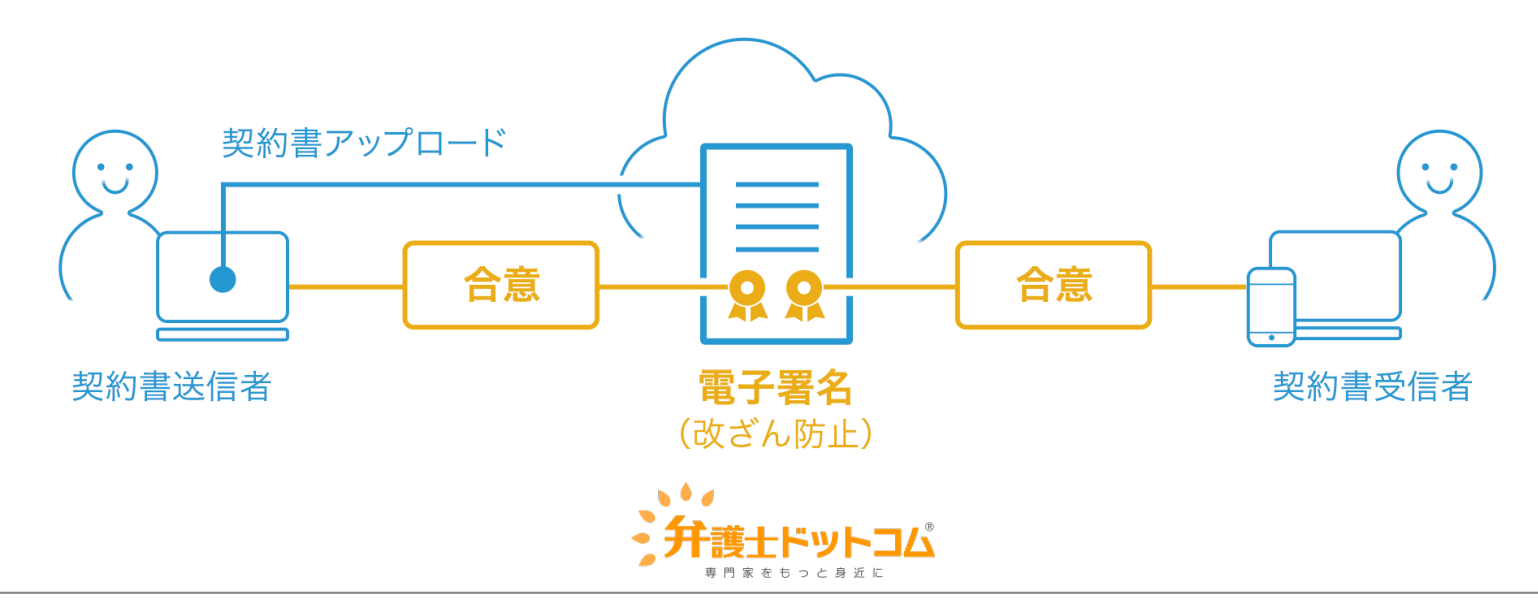

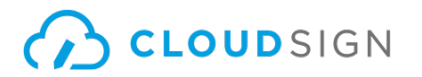

#### ① クラウドサインから届いた「確認依頼」メールに記載されたリンクをクリックする

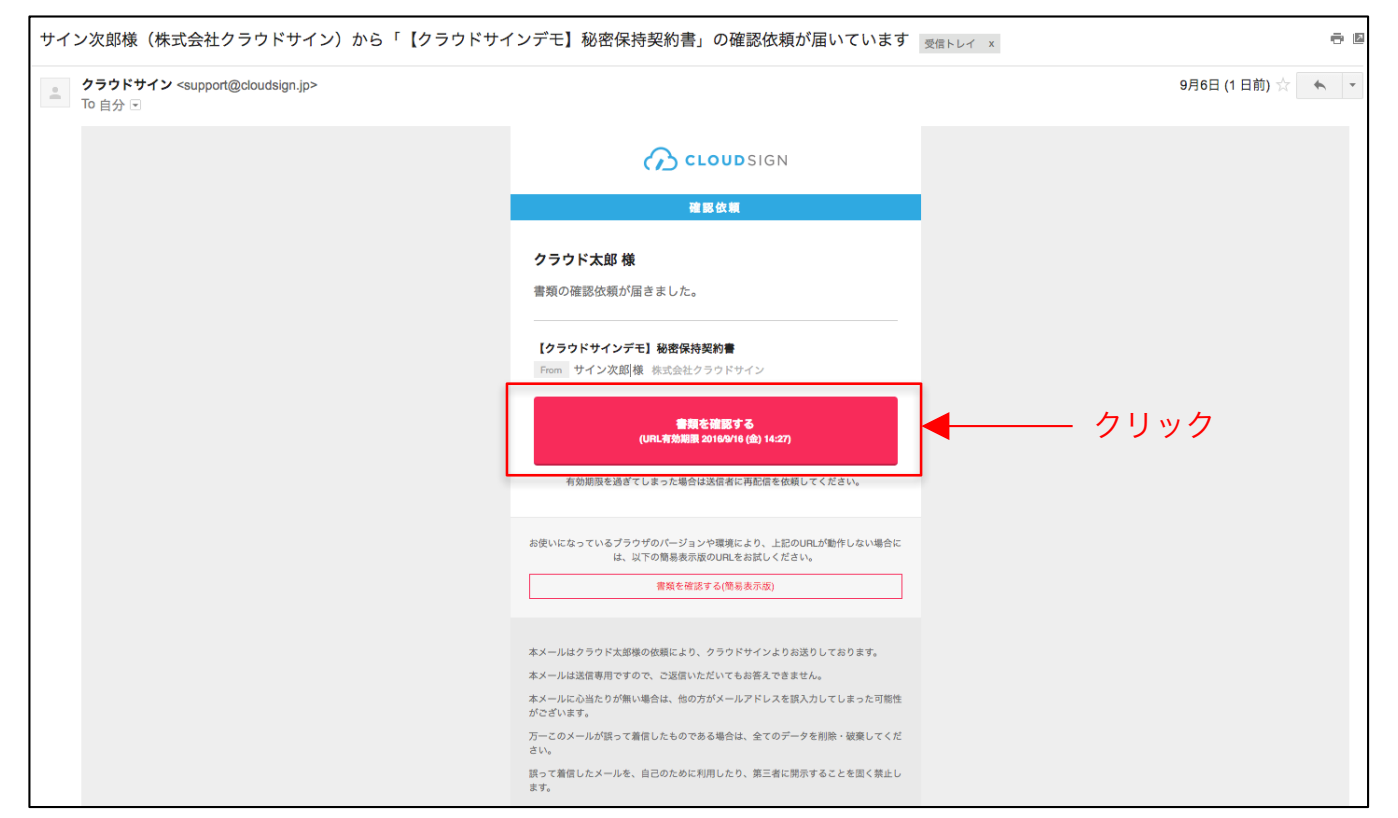

メールに記載されたリンク(上図赤枠内)をクリックすることで、書類確認の画面を開くことができます。

■タイトル例:サイン次郎様(株式会社クラウドサイン)から「秘密保持契約書」の確認依頼が届いています。

※古いバージョンのウェブブラウザを利用されている場合には、クラウドサイン上で書類の内容を閲覧できない場合がございます。その場合、受信メール記載の「簡易表示版」のリンクをクリックしてください。簡易表示版の場合、PDFをダウンロードして確認することになりますが、同意して確認の意思表示を行うことができます。なお簡易表示版では、送信者が書類に押印機能、フリーテキスト機能を利用している場合には「同意する」ことできません。その場合は、その旨を送信者にご連絡いただき、同機能を使わずに再送していただく必要がございます。
※メールの受信箱に届かない場合には、お使いの環境によって、迷惑メールフォルダに保管されている場合がございますので、ご確認ください。

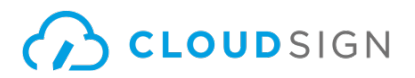

#### ② 受け取ったPDFファイルを開く

| サイン次郎 様から送信された書類があります。    |        |
|---------------------------|--------|
| 利用規約に同意の上、書類の内容を確認してください。 |        |
| 利用規約に同意して書類を開く            | - クリック |

利用規約を確認した上で「利用規約に同意して確認」ボタンを押します。

※送信者がファイルを開くために必要な「アクセスコード」が設定されている場合がございます。 この場合、送信者から別途クラウドサイン以外の方法で通知されたアクセスコードを入力してください。 アクセスコードが不明な場合は、書類の送信者にお問い合わせください。

### CLOUDSIGN

#### ③ PDFファイルの内容を確認し、必要な項目に入力する

|                                                 | 書類内容の確認                   |           |                        |                                                                                                    |                              |
|-------------------------------------------------|---------------------------|-----------|------------------------|----------------------------------------------------------------------------------------------------|------------------------------|
| この書類の関係者                                        | あなたに割り当てられた入力項目をクリックし、入力を | 完了してください。 |                        |                                                                                                    |                              |
| サイン次郎       クラウド太郎                              |                           | 秘密        | 保持契約書.pdf              | 1/3 く > ゆザウンロード                                                                                                    |                              |
| あなたの入力項目<br>各入力項目をクリックするとそのページへ<br>移動することができます。 |                           |           |                        |                                                                                                    |                              |
| 秘密保持契約書.pdf                                     |                           |           |                        | 秘密保持契約書                                                                                                    |                              |
| フリーテキスト P1 >                                    |                           |           | 各当事者は、<br>乙間において<br>る。 | 12間において取引を行う又は取引を検討する目的(以下、「本件目的」という。)として、甲<br>近に間示された情報につき、次のとおり秘密保持契約(以下、「本契約」という。)を締結す                                              |                              |
| <b>押印</b> P1 >                                  |                           |           | Ψ.                     |                                                                                                    |                              |
| <b>7</b> 79−7+2ト PI >                           |                           |           | z                      | 住所 : 東京都港区六本本4-1-4<br>中じ2回<br>全括 / 5&2 : サイン次部<br>空所<br>空形 を / 5 を<br>・ サイン次部<br>つリーテキスト<br>ー<br>・ ・ ・ ・ ・ ・ ・ ・ ・ ・ ・ ・ ・ ・ ・ ・ ・ ・ ・ | _ 指定された<br>_ <sub>入力項目</sub> |
|                                                 |                           |           |                        | *法人の場合、会社名に加え、代表取締役等の周載、氏名を記入して下さい。                                                                                                    |                              |
|                                                 |                           |           | 契約總結日                  | 2016年 9月 1日                                                                                                    |                              |
|                                                 |                           |           | 英約期間                   | 締結日より1年間                                                                                                    |                              |
|                                                 |                           |           | 契約更新                   | (自動更新ありの場合のみ記入、米記入の場合は自動更新なし)<br>本実務の効果時質で前の以下に定める日までにいずれの当事者からも無料の中し出がない場合には、<br>同一条件できらに以下に定める思想を乱長し、以後も同様とする。                       |                              |
|                                                 |                           |           |                        | 解約中出日:                                                                                                    |                              |
|                                                 |                           |           |                        | al Al Right :                                                                                                    |                              |
|                                                 |                           |           | 管辖裁判所                  | 東京地方                                                                                                    |                              |
|                                                 |                           |           | 特記事項                   |                                                                                                    |                              |

書類が開きますので、内容を確認します。

送信者から入力項目を指定されている場合には「フリーテキスト」欄または「押印」欄をクリックし、必要な内容を入力してください。

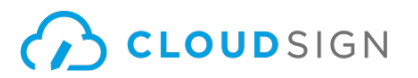

#### ③ PDFファイルの内容を確認し、必要な項目に入力する(押印欄の入力)

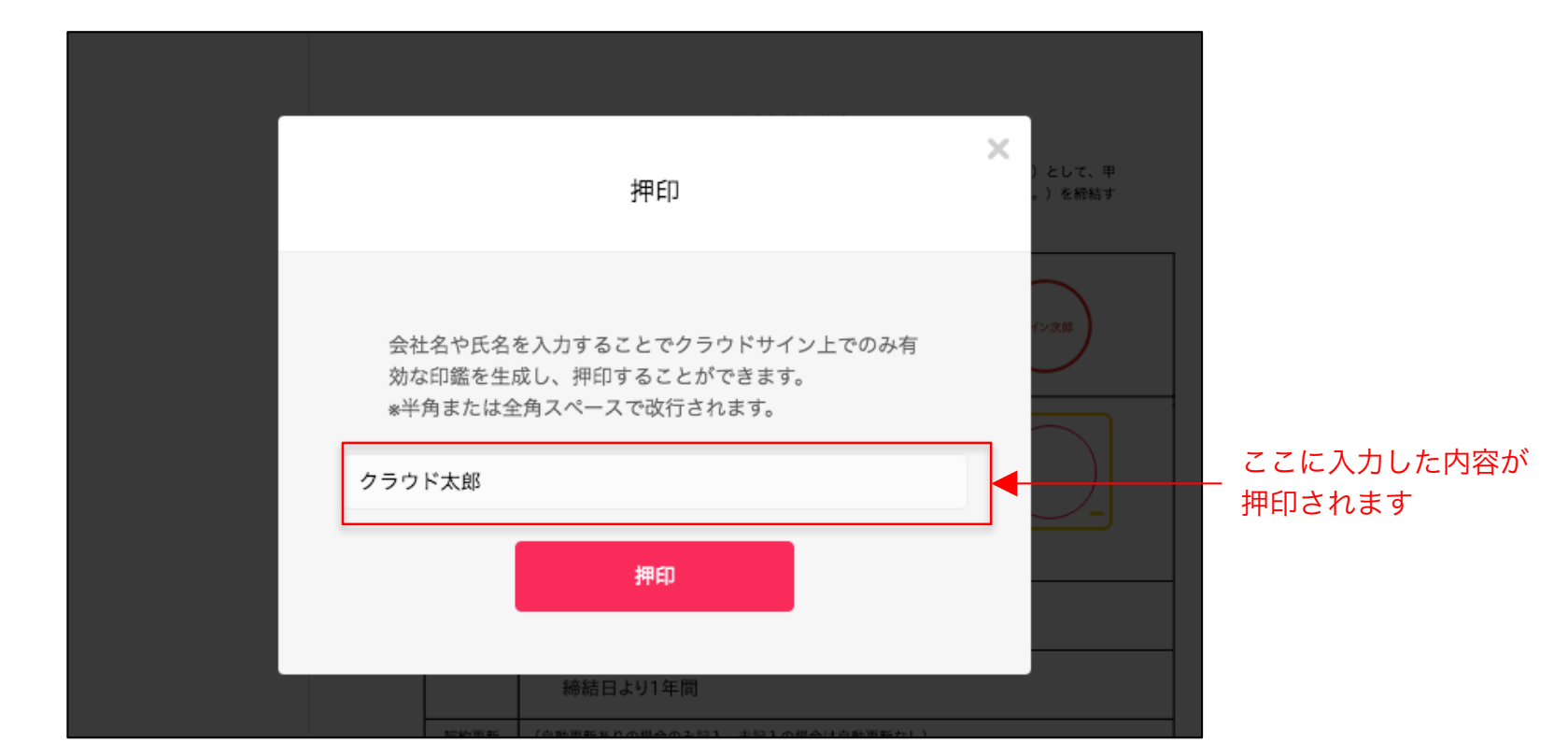

「押印」箇所にてテキストを入力すると、擬似的な押印が生成されます。 押印は送信者により任意で設定され、押印なしで送付される場合もございます。

本サービスでは、合意締結そのものは双方が「同意」ボタンを押下することによって形成され、 押印は一般の商慣習に合わせた擬似的なものです。

#### ④ 同意ボタンをクリックし、合意締結を完了する

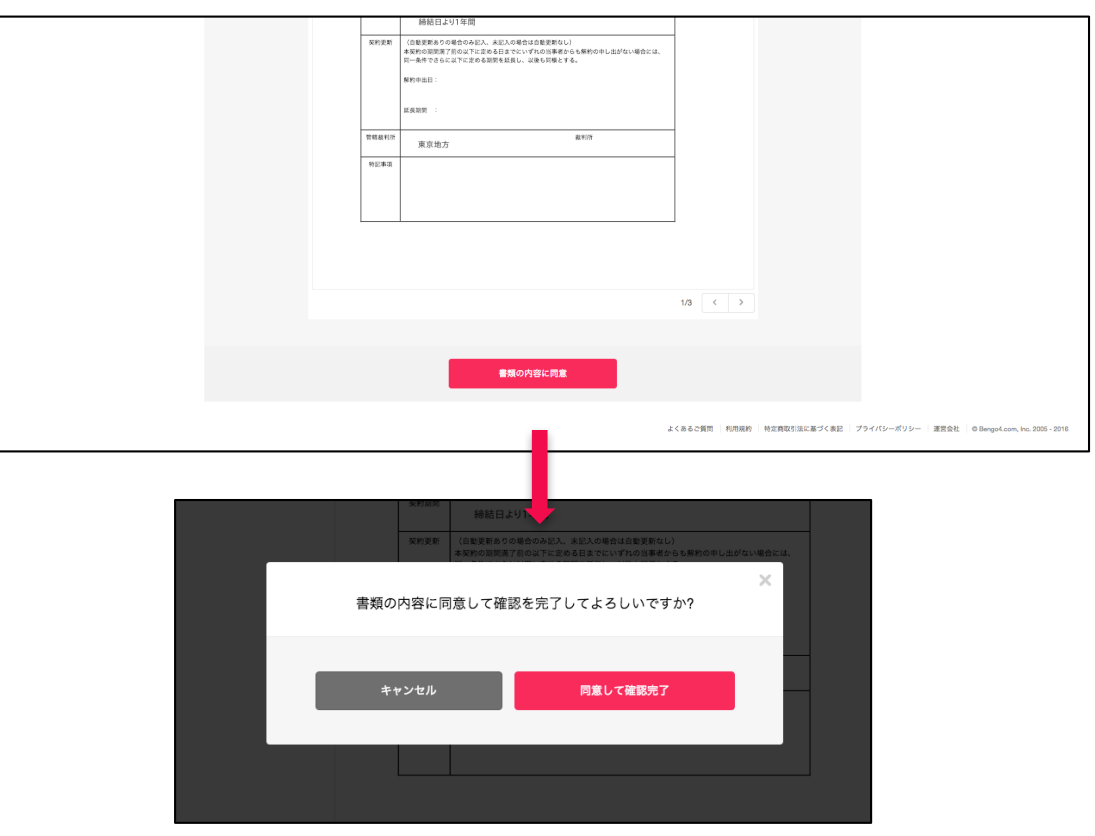

「書類の内容に同意」ボタンをクリックします。

さらにポップアップにて確認画面が出ますので「同意して確認完了」ボタンをクリックします。

この時点で合意締結が完了し、書類に改竄不可能な電子署名の処理が施されます。

CLOUDSIGN

① クラウドサインから届いた「確認依頼」メールに記載されたリンクをクリックする

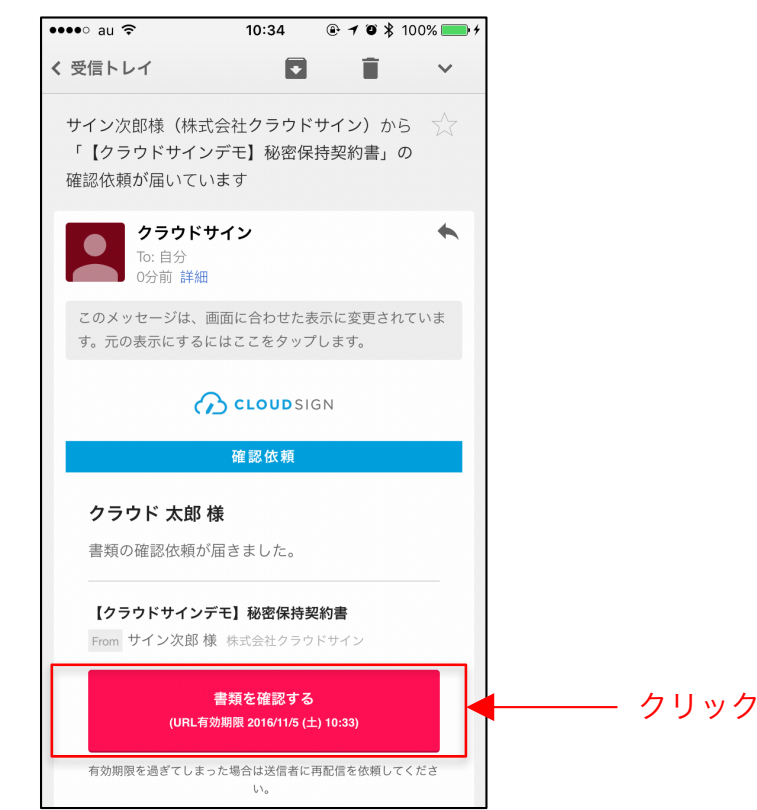

メールに記載されたリンク(上図赤枠内)をクリックすることで、書類確認の画面を開くことができます。

■タイトル例:サイン次郎様(株式会社クラウドサイン)から「秘密保持契約書」の確認依頼が届いています。

※古いバージョンのウェブブラウザを利用されている場合には、クラウドサイン上で書類の内容を閲覧できない場合がございます。その場合、受信メール記載の「簡易表示版」のリンクをクリックしてください。簡易表示版の場合、PDFをダウンロードして確認することになりますが、同意して確認の意思表示を行うことができます。なお簡易表示版では、送信者が書類に押印機能、フリーテキスト機能を利用している場合には「同意する」ことできません。その場合は、その旨を送信者にご連絡いただき、同機能を使わずに再送していただく必要がございます。
※メールの受信箱に届かない場合には、お使いの環境によって、迷惑メールフォルダに保管されている場合がございますので、ご確認ください。

#### ② 受け取ったPDFファイルを開く

| 【 Gmail ••••• 중 10:35           |            |
|---------------------------------|------------|
| ← https://www.cloudsign.jp/ 1 : |            |
| CLOUDSIGN                       |            |
| サイン次郎(こうしょう))                   |            |
| 利用規約に同意の上、確認して下さい。              |            |
| 利用規約に同意して確認                     | ┝──── クリック |
| クラウドサインとは                       |            |
|                                 |            |
|                                 |            |
|                                 |            |
|                                 |            |
|                                 |            |

利用規約を確認した上で「利用規約に同意して確認」ボタンを押します。

※送信者がファイルを開くために必要な「アクセスコード」が設定されている場合がございます。 この場合、送信者から別途通知されたアクセスコードを入力してください。

#### ③ PDFファイルの内容を確認し、必要な項目を選択する

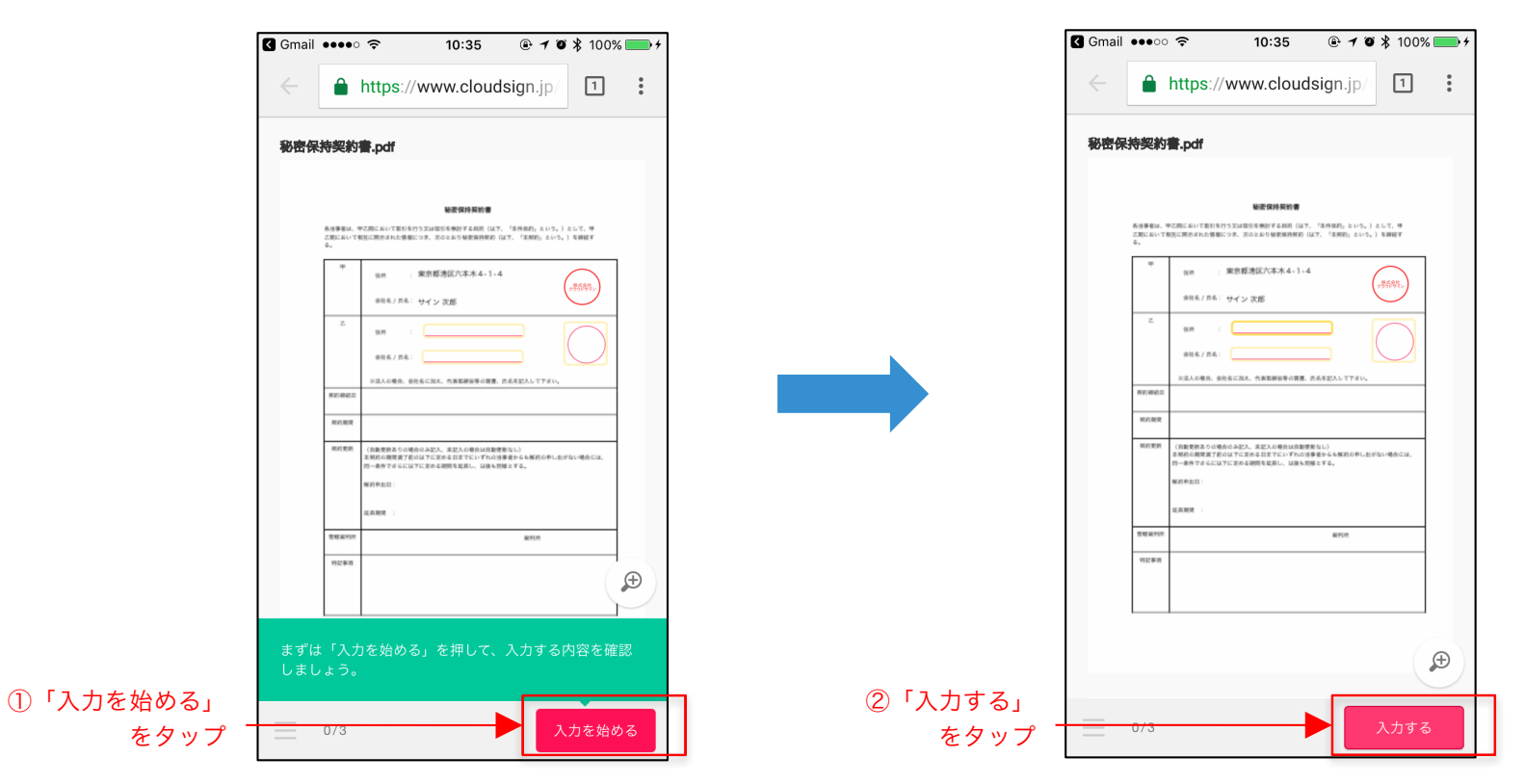

書類が開きますので、内容を確認します。

送信者から入力項目を指定されている場合には「入力を始める」から入力欄を選択し、「入力する」をタップします。

③ PDFファイルの内容を確認し、必要な項目に入力する(フリーテキスト欄、押印欄の入力)

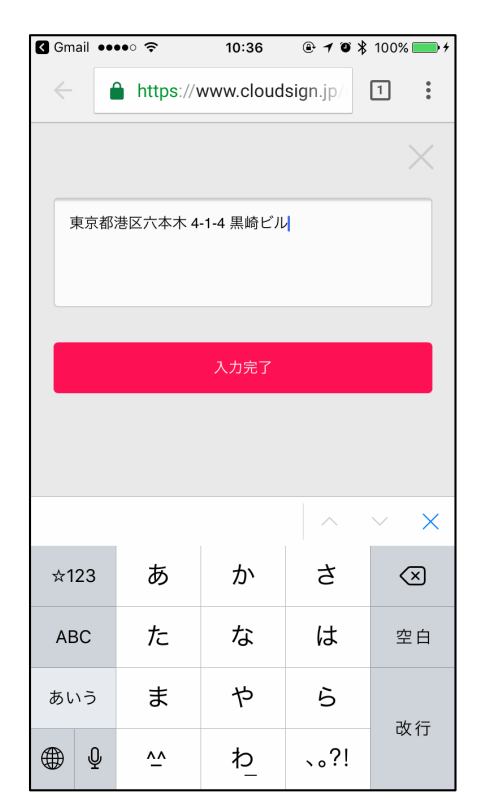

「入力する」をタップするとスマートフォンのキーボードが立ち上がるので、文字の入力を行います。 フリーテキスト欄や押印欄は送信者により任意で設定され、これらの項目無しで送付される場合もございます。

本サービスでは、合意締結そのものは双方が「同意」ボタンを押下することによって形成され、 押印は一般の商慣習に合わせた擬似的なものです。

#### ④ 同意ボタンをクリックし、合意締結を完了する

| Gmail ••••             |                                                                                                    | 0% 💼 🗲 | 🕻 Gma     | ail 👓                            | • 🗢                                                    | 10:37                                                                   | @ 1 0                               | \$ 100%                                | % 💻 |
|------------------------|----------------------------------------------------------------------------------------------------|--------|-----------|----------------------------------|--------------------------------------------------------|-------------------------------------------------------------------------|-------------------------------------|----------------------------------------|-----|
| ← 🔒                    | https://www.cloudsign.jp/                                                                                                |        | ~         |                                  | https://w                                              | ww.cloudsi                                                              | gn.jp/                              | 1                                      | :   |
| 秘密保持契約                 | 書.pdf                                                                                                    |        | 秘密        | 保持契約                             | 9 <b>8</b> .pdf                                        |                                                                         |                                     |                                        |     |
| 各清章電は、<br>乙間にあいて<br>名。 | <b>秘密保持契約者</b><br>年の前にあいて取り行うな知道的を発見する知道「は不」「各件相手」という。)まして、中<br>取回に用りまれた考慮につき、示のとようり発展的外的(は不、「各件相手」                      |        |           | 各当事者は<br>乙間におい<br>る。             | 、甲乙間において影引を行う又<br>て相互に用きまれた情報につき                       | <b>秘密保持契約書</b><br>11回回用例子名称31(はて、 <sup>13</sup> 5)<br>11回のとあり新聞解例解約(はて、 | 9月初」という。)<br>「本例初」という。              | として、甲<br>) を詳述す                        |     |
| *                      | 11.8 : 東京都通区六本木4-1-4<br>                                                                                                 |        |           | *                                | 1879 : 東京<br>1926-7.56: サイ                             | (都速区六本木 4 - 1 - 4<br>イン 次郎                                              | (                                   | 。熟熟。                                   |     |
| z                      | <ul> <li>(第三) 第京都港区六本ホ 4-1-4 服崎ビル</li> <li>(アラアド大部)</li> </ul>                                                           |        |           | z                                | 18.89 : 3<br>会社名/元名: 2                                 | 京都港区六本木 4-1-4 黒峭<br>ラウド 太郎                                              | )<br>)                              | ())))))))))))))))))))))))))))))))))))) |     |
| 937-9947.0             | )に流入の場合、身化布に加え、代表耶稣役等の質響、作売を記入して下さい。                                                                                     |        |           | 500.484                          | ※法人の場合、会社名に                                            | 524、代表耶練発芽の質響、代売を                                                       | 記入して下すい。                            |                                        |     |
| MALIER                 |                                                                                                    |        |           | 5633.005                         |                                                        |                                                                         |                                     |                                        |     |
| Mat thin               | (自然変称あらい現在のあた)、水正人の増会は自然変更なし)<br>基本語の経営変更が見られてごだめる目立でにいずから効果をからも知らやしたがない場合ごは、<br>一曲作するよびはすごだめる経営を成長し、以後も気候とする。<br>解消や出日: |        |           | 5143,924                         | (自動更新ありの場合のみ<br>本規約の期間満了前のは7<br>四一条件でするには7に定<br>解約布出口: | ビ人、東記人の場合は自動受害なし。<br>に定める自までにいずれる消毒者か<br>める説明を起昇し、は後も関係とす               | )<br>らも解約の申し <u><u>た</u><br/>る。</u> | (ない場合には、                               |     |
|                        | 北兵朝河 :                                                                                                    |        |           |                                  | 北兵肥河 :                                                 |                                                                         |                                     |                                        |     |
| 1112.00 PD 11          | atese                                                                                                    |        |           | 110.409                          | •                                                      |                                                                         | ALPS IN                             |                                        |     |
| 11241                  |                                                                                                    | Ð      |           | *****                            |                                                        |                                                                         |                                     |                                        |     |
| .カ内容を研<br>了する」を        | ー<br>崔認してください。問題がなければ「確<br>E押してください。                                                                                     | 認を     | 書類の<br>キ* | <b>の内容に</b><br>・ <sub>ヤンセル</sub> | 同意して確認                                                 | &を完了しても<br>同意して確調                                                       | よろし<br>&を完了                         | いですか<br>゚する                            | `?  |
| 3/3                    | 修正する 確認を完                                                                                                    | 了する    | =         | 3/3                              |                                                        |                                                                         |                                     |                                        |     |

「書類の内容に同意」ボタンをクリックします。

さらにポップアップにて確認画面が出ますので「同意して確認完了」ボタンをクリックします。

この時点で合意締結が完了し、書類に改竄不可能な電子署名の処理が施されます。

#### ⑤ 同意したPDFファイルに電子署名が施され、添付ファイルとしてメールで送られてくる

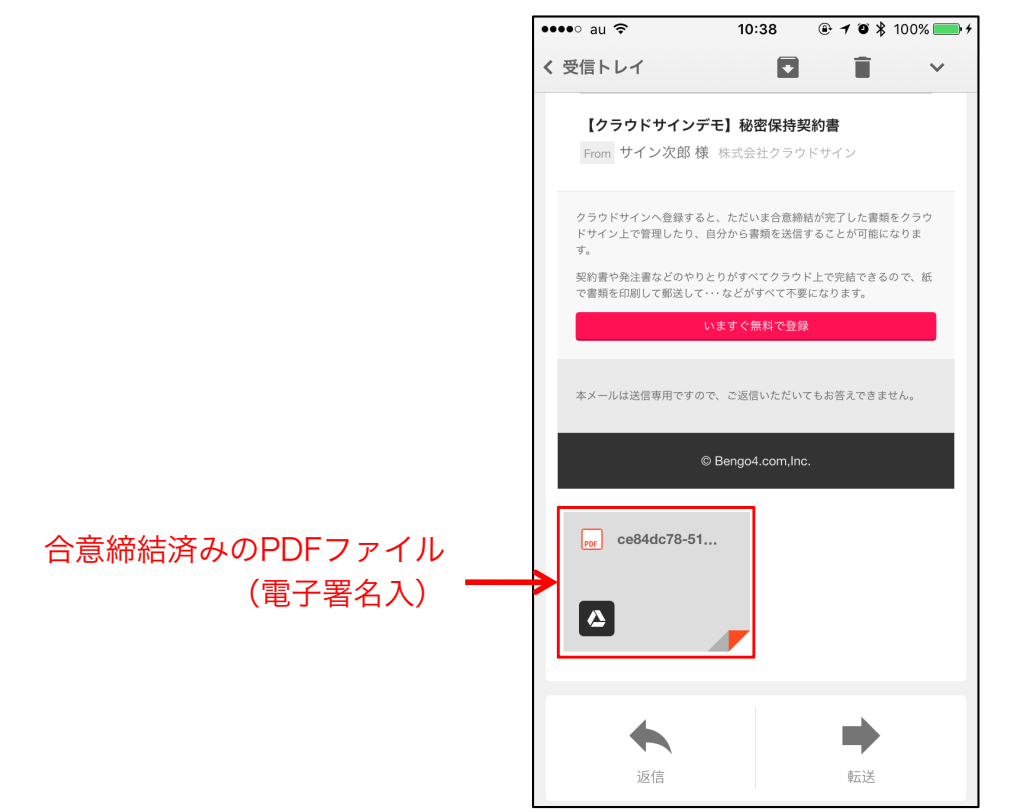

クラウドサインに登録しなくても、上図メールに添付されたPDFを保存することで、契約書の原本として保管することができます。 その後クラウドサインに登録した場合には、書類の保管機能、検索機能など、より便利な機能を利用することができます。

### 転送機能の流れ(PC)

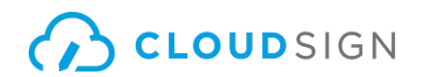

#### ①URLにアクセスしたあと、右上の転送機能をクリック

|                                                     | 書類内容の確認                            |                        | -                                                                                                    | $\longrightarrow$ | この書類を転送する 〇 同意せず却下する                     |
|-----------------------------------------------------|------------------------------------|------------------------|----------------------------------------------------------------------------------------------------|-------------------|------------------------------------------|
| <ul> <li>この書類の関係者</li> <li>✓ クラウド太郎</li> </ul>      | あなたに割り当てられた入力項目をクリックし、入力を充了してください。 |                        |                                                                                                    |                   |                                          |
| サイン次郎                                               | 秘密保持契約                             | 書.pdf                  |                                                                                                    |                   |                                          |
| あなたの入力項目 0/3<br>各入力項目をクリックするとそのページへ<br>移動することができます。 | \$\$\$\$\<br>\$                    | 4                      | 1/3 <                                                                                                    | >                 |                                          |
| 秘密保持契約書.pdf                                         |                                    |                        | 秘密保持契約書                                                                                                    |                   |                                          |
| フリーテキスト         P1 >           押印         P1 >      |                                    | 各当事者は、<br>乙間において<br>る。 | 甲乙烯に加いて取引を行う又は取引を使封する目的(以下、「本件目的」という。)として、甲<br>相互に展示された博報につき、次のとおり秘密保持契約(以下、「本契約」という。)を締結す                      |                   |                                          |
| <b>フリーテキスト</b> PI >                                 |                                    | ÷.                     | セ示 : 東京都港区六本木4-1-4                                                                                              |                   |                                          |
|                                                     |                                    | 2                      | 田所 : フリーテキスト                                                                                                    |                   |                                          |
|                                                     |                                    | 英約締結日                  | ※法人の場合、会社名に加え、代表取締役等の買意、氏名を記入して下さい。                                                                             |                   |                                          |
|                                                     |                                    | 契約期間                   |                                                                                                    |                   | クラウドサイン運営事務局 クラウドサイ<br>クラウドサインの操作方法でご不明点 |
|                                                     |                                    | 契約更新                   | (自動更新ありの場合のみ起入、未記入の場合は自動更新なし)<br>本契約の期間置了的の以下に定める日までにいずれの当事者からも解約の申し出がない場合には、<br>同一条件できらに以下に定める期間を延興し、以後も同様とする。 |                   | ごさいましたち本ナヤットよりお問                         |
|                                                     |                                    |                        | 解約中出日:<br>延長規関:                                                                                                 |                   | U                                        |

書類が表示されている右上に「この書類を転送する」ボタンがあります。 契約書を転送する場合はこちらをクリックします。

### 転送機能の流れ(PC)

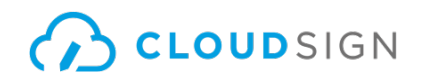

#### ②転送先の宛先・メッセージ(任意)を追加

| CLOUDSIGN    |                               |                        |                                                     |   |  |
|--------------|-------------------------------|------------------------|-----------------------------------------------------|---|--|
| 書類の転送        |                               |                        |                                                     |   |  |
|              | この書類の送付庫                      |                        |                                                     |   |  |
|              | 1                             | クラウド                   | 太郎 株式会社CloudSign                                    |   |  |
|              | 2                             | サイン次郎                  |                                                     |   |  |
| 宛先追加 ——      | → 宛先を追加                       |                        |                                                     |   |  |
|              |                               |                        |                                                     |   |  |
| セージ追加(任意) ―― | 転送理由(任意)<br>クラウド太郎            | 様宛のメー                  | ルに記載されます。                                           |   |  |
|              |                               |                        |                                                     |   |  |
|              |                               | I                      | キャンセル                                               |   |  |
|              |                               |                        | -                                                   |   |  |
|              |                               |                        | Ļ                                                   |   |  |
|              | この書類の送付願                      |                        | 宛先追加                                                | × |  |
|              | 1 a.chikada+d                 |                        |                                                     |   |  |
|              | 2 cloudsign.jin               | メールアドレス 必須             | 3000000@300000.3000                                 |   |  |
|              | + 宛先を追加                       | 氏名 必須                  | クラウド 太郎                                             |   |  |
|              |                               | 会社名 任意                 | 株式会社Cloud                                           |   |  |
|              | 転送理由(任意)<br>クラウド太郎(a chikada- | アクセスコード 任意             | 入力したアクセスコードを表示する                                    |   |  |
|              |                               | * ここで記入され<br>* アクセスコード | た「氏名」「会社名」は、相手先に通知されます。<br>を設定した場合は、相手先に別途お知らせください。 |   |  |
|              |                               | +7:                    | シセル 追加                                              |   |  |
|              |                               |                        |                                                     |   |  |

### 転送機能の流れ(PC)

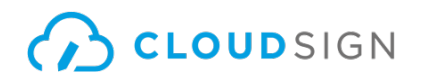

#### ③宛先追加完了すれば、転送するボタンをクリック

| 書類の転送             |                                                                                                  |
|-------------------|--------------------------------------------------------------------------------------------------|
| 「田中花子」 を宛先に追加しました |                                                                                                  |
|                   | この書類の送付順                                                                                         |
|                   | 1 クラウド太郎 株式会社CloudSign                                                                           |
|                   | 2 サイン次郎                                                                                          |
|                   | 3 NUE 田中花子 ② Q 編集する 回                                                                            |
|                   |                                                                                                  |
|                   | 転送理由(任意)<br>クラウド太郎<br>(検売のメールに記載されます。                                                            |
|                   |                                                                                                  |
|                   | キャンセル 転送する                                                                                       |
|                   | ヘルプセンター  利用規約  特定商取引法に基づく表記  プライバシーボリシー  採用情報  運営会社   © 2015 Bengo4.com, Inc.   Language : 日本語 v |

転送先にクラウドサインからメールが届きます。

転送先の方が同意ボタンをクリックすると契約締結となり、電子署名が処理されたPDFが当事者のメールに添付され届きます。

転送機能の流れ(スマートフォン)

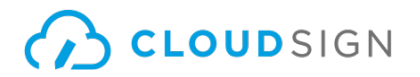

#### ①URLにアクセスしたあと、左下のアイコンをクリックし「書類を転送する」をクリック

|                                       | 秘密保持教                                                                                                    | 彩書.pdf                                                                                                    | 秘密伤                   | 法特契約書.pdf                                                                                                    |                                       |      |                                 |                                                                                                    |                       |                                                                                                    |           |               |     |        |   |     |  |
|---------------------------------------|----------------------------------------------------------------------------------------------------|----------------------------------------------------------------------------------------------------|-----------------------|----------------------------------------------------------------------------------------------------|---------------------------------------|------|---------------------------------|----------------------------------------------------------------------------------------------------|-----------------------|----------------------------------------------------------------------------------------------------|-----------|---------------|-----|--------|---|-----|--|
|                                       | WR2HP40H           Bracksteineringen bezugen bestehnt in stem (ustr. (*stem bez.), bet.er. mets ausstellt stem bestehnt in stem bez.)           Image: Stem bestehnt in stem bez.           Image: Stem bestehnt in stem bez.           Image: Stem bestehnt in stem bez.           Image: Stem bestehnt in stem bez.           Image: Stem bestehnt in stem bez.           Image: Stem bestehnt in stem bez.           Image: Stem bestehnt in stem bez.           Image: Stem bestehnt in stem bez.           Image: Stem bestehnt in stem bez.           Image: Stem bestehnt in stem bez.           Image: Stem bestehnt in stem bez.           Image: Stem bestehnt in stem bez.           Image: Stem bez.           Image: Stem bez.  < |                                                                                                    | <b>秘密保</b><br>2018年   | жискурая           страниции         страниции           страниции         страниции <tr <="" th=""><th>a, 2003) 24/3<br/>例: 2003) 4朝鮮ア<br/>日本語</th></tr> <tr><th>力Uw力</th><th><b></b> 反於定期<br/>管理就中2<br/>1923年頃</th><th>1         (回転車のあた)、名ジ入の場合は各転形なし)           米和の空間の内に下塗れる日本でいれの当事もから転新ののも止がない場合には、<br/>時一本作できるに以下に次める期間を減長し、以後も同様とする。           第の申出日:           減気期間:           7           成判例</th><th><b>この</b><br/>・<br/>クリッ</th><th><ul> <li>         ・ 横の関係者         クラウド太郎         株式会社CloudSign      </li> <li>         ・ ケーン次郎         </li> <li>         ・クーー→         </li> <li>         ・クーー→         </li> </ul></th><th>) 書類を却下する</th></tr> <tr><th><math>\rightarrow</math></th><th>0/3</th><th>3 入力する</th><th>×</th><th>0/3</th><th></th></tr> | a, 2003) 24/3<br>例: 2003) 4朝鮮ア<br>日本語 | 力Uw力 | <b></b> 反於定期<br>管理就中2<br>1923年頃 | 1         (回転車のあた)、名ジ入の場合は各転形なし)           米和の空間の内に下塗れる日本でいれの当事もから転新ののも止がない場合には、<br>時一本作できるに以下に次める期間を減長し、以後も同様とする。           第の申出日:           減気期間:           7           成判例 | <b>この</b><br>・<br>クリッ | <ul> <li>         ・ 横の関係者         クラウド太郎         株式会社CloudSign      </li> <li>         ・ ケーン次郎         </li> <li>         ・クーー→         </li> <li>         ・クーー→         </li> </ul> | ) 書類を却下する | $\rightarrow$ | 0/3 | 3 入力する | × | 0/3 |  |
| a, 2003) 24/3<br>例: 2003) 4朝鮮ア<br>日本語 |                                                                                                    |                                                                                                    |                       |                                                                                                    |                                       |      |                                 |                                                                                                    |                       |                                                                                                    |           |               |     |        |   |     |  |
| 力Uw力                                  | <b></b> 反於定期<br>管理就中2<br>1923年頃                                                                                                    | 1         (回転車のあた)、名ジ入の場合は各転形なし)           米和の空間の内に下塗れる日本でいれの当事もから転新ののも止がない場合には、<br>時一本作できるに以下に次める期間を減長し、以後も同様とする。           第の申出日:           減気期間:           7           成判例 | <b>この</b><br>・<br>クリッ | <ul> <li>         ・ 横の関係者         クラウド太郎         株式会社CloudSign      </li> <li>         ・ ケーン次郎         </li> <li>         ・クーー→         </li> <li>         ・クーー→         </li> </ul>                                                                                                    | ) 書類を却下する                             |      |                                 |                                                                                                    |                       |                                                                                                    |           |               |     |        |   |     |  |
| $\rightarrow$                         | 0/3                                                                                                    | 3 入力する                                                                                                    | ×                     | 0/3                                                                                                    |                                       |      |                                 |                                                                                                    |                       |                                                                                                    |           |               |     |        |   |     |  |

転送機能の流れ(スマートフォン)

### CLOUDSIGN

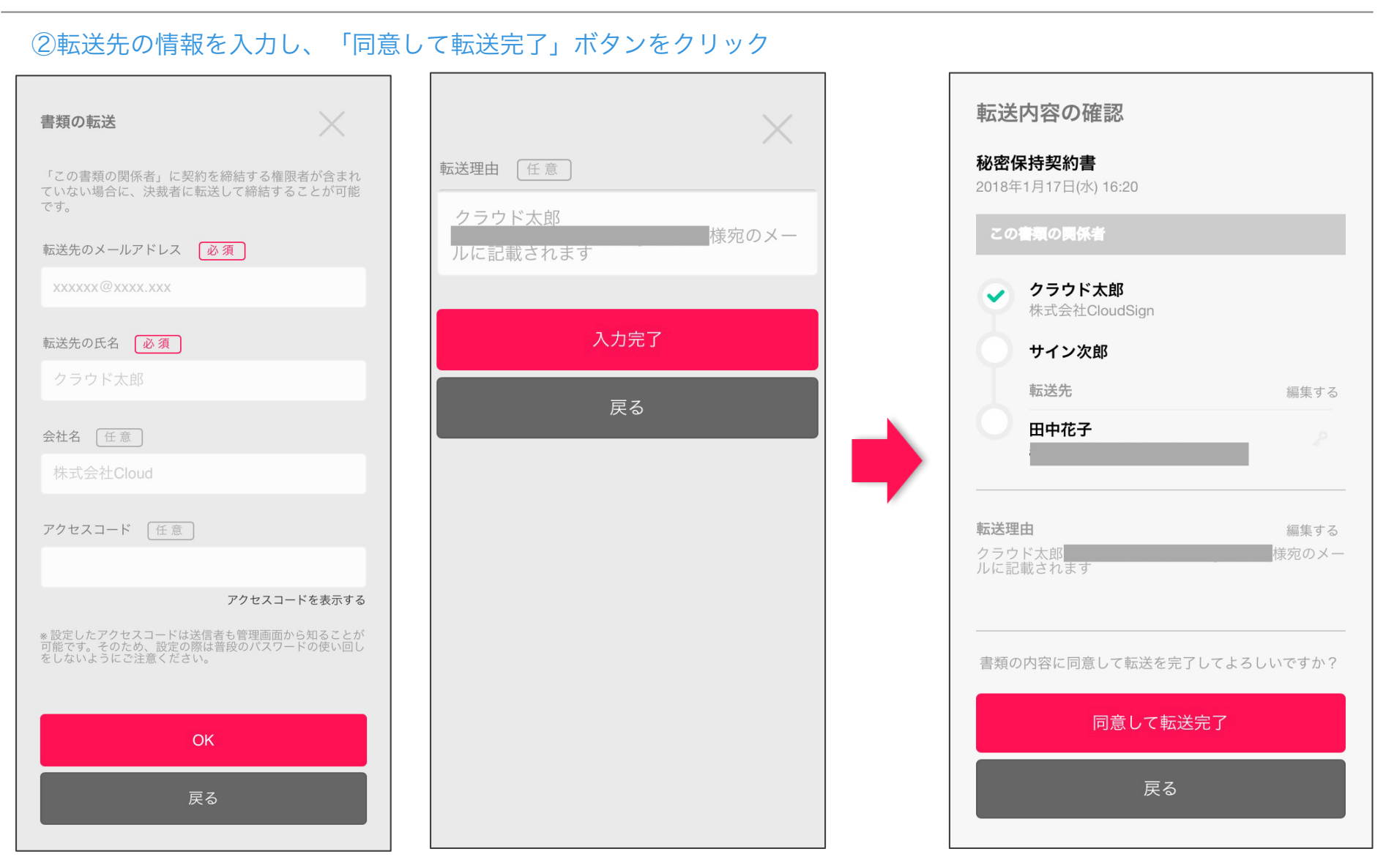

転送先にクラウドサインからメールが届きます。

転送先の方が同意ボタンをクリックすると契約締結となり、電子署名が処理されたPDFが当事者のメールに添付され届きます。

Strictly confidential

# 安心の証拠力

CLOUDSIGN

#### クラウドサインでは、本人の同一性の確認・書類に改ざんがないことを証明することができ、 合意締結された書類は十分な証拠力を有します。

#### 受信者の特定・認証

クラウドサインでは、送信者が書類を送ると、受信者のメールアドレス宛に、書類を閲覧・確認するためのユニークURLを都度 発行いたします。このURLに悪意を持った第三者が不正にアクセスするためには、1秒間に1億回ランダムなURLを作成してア クセスを試みても、宇宙の寿命より長い期間が必要です。従って、このURLをクリックできるのはメールアドレスの保持者のみ であり、これにより本人を特定しています。

また、万が一クラウドサインからのメールそのものが流出してしまった場合でも、送信者は、受信者が書類を開くためのアクセ スコード (パスワード)を予め設定することができ、それを別途受信者に連絡しておくことで、当事者外による書類の閲覧を防 ぐことができます。

#### 双方の合意の意思表示の証明

クラウドサインでは、送信者が送ったPDFファイルに対して受信者が確認・同意することにより、合意締結が成立します。(確認完了済みのPDFファイルに、弁護士ドットコム株式会社が相互同意を示す改ざん不可能な電子署名を付与いたします)。

#### 書類に対する改竄防止

クラウドサインで合意締結されたすべての書類には、クラウドサインのみが発行可能な電子署名が付与されますので、それによ り真正な書類を判別することができます。電子署名の仕組みには、強固な暗号化方式によって守られている公開鍵暗号方式に基 づくデジタル署名を採用しています。

クラウドサインのセキュリティ

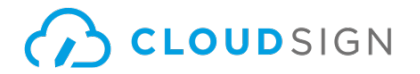

クラウドサインは、お客さまの重要な書類をお預かりするサービスであるため、 セキュリティには万全を期しております。

#### 暗号化通信・ファイアウォール

通信における情報漏洩、改ざんや成りすましを防ぐために、お客さまとのやり取りは常に最大暗号強度が256bit、鍵長2048bitの公開鍵暗号という金融機関レベルの強固なSSLで暗号化しております。

また、外部のネットワークからの攻撃や不正なアクセスからデータの機密を保護するために、ファイアウォールにより 機密情報をインターネットから隔離して保管しています。

#### 書類のバックアップ

書類のデータは常にバックアップしています。複数の施設にまたがる複数のデバイスにて多重にバックアップしているため、 災害時等でも紛失の心配がありません。

#### 機密保持ポリシー

お客さまの同意を得たとき、または法令により要求される場合など、特定のごく限られた状況を除いて 当社スタッフがお客さまの書類の内容やタイトル、取引先情報を閲覧することはございません。

なお、本サービスを運営する弁護士ドットコム株式会社は、情報セキュリティマネジメントについての国際標準規格「ISO 27001(ISMS)」を取得し、情報の機密性・完全性・可用性の維持、改善に取り組んでいます。(2016年10月取得済)

クラウドサインに登録すると

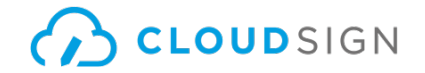

書類への合意締結そのものは、クラウドサインへのアカウント登録を行わなくともできますが、アカウント登録をすることによって、書類が自動的に保存され、書類名で書類を検索、閲覧することができます。 新しく書類を送信したり、より便利な管理機能を利用したい場合には、クラウドサインのアカウント登録をオススメいたします。

#### アカウント登録をすると利用できる機能

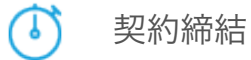

たったの数分で契約を締結することができます。契約締結までの

ステータス確認・送信先へのリマインドも可能です。

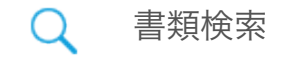

書類名で書類を検索することができます。後に契約期間や本文の 検索機能も追加予定です。

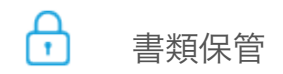

セキュアな保管機能です。スキャンした紙の書類の取り込み機能 も追加予定です。

1 本人確認

基本のメール認証に加えて、アクセスコード認証をご利用いただ けます。

#### クラウドサインへのアカウント登録方法

クラウドサイン(URL: https://www.cloudsign.jp/)にアクセスし、オンラインで簡単に登録することができます。

新規の書類送信件数が月10件、ユーザー数1名までであれば、ご利用料金は無料です。

導入事例

CLOUDSIGN

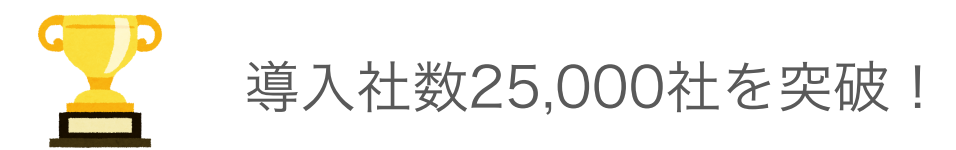

大企業からベンチャーまで、業種・規模を問わず 契約を締結する企業全てを支援しています。

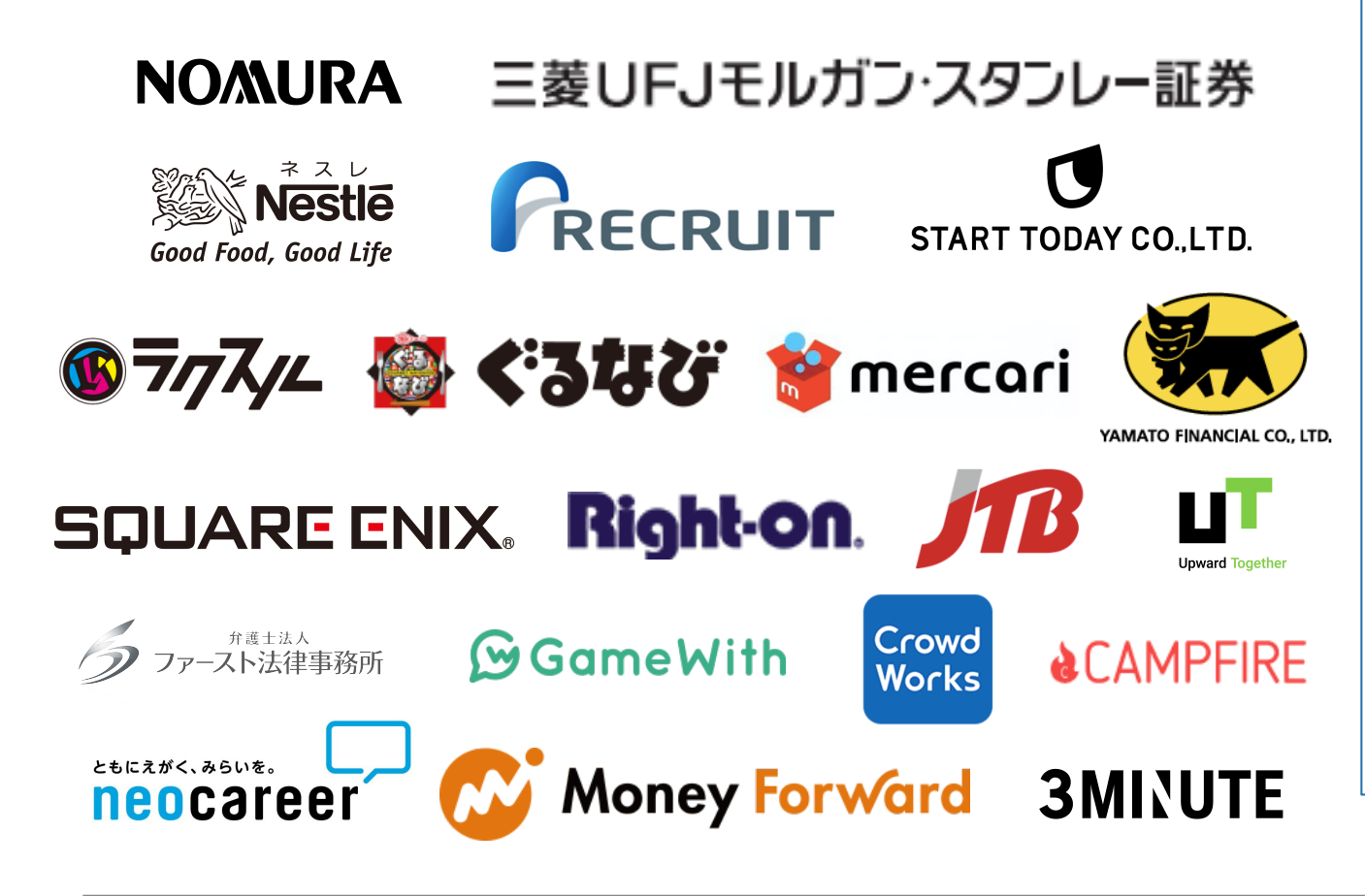

金融機関から法律事務所ま で、幅広くご利用いただい ています。

法律事務所から従業員数28,000人以 上の金融企業まで、企業によって契 約業務に関わる課題は、『契約締結 までの日数』や『締結後の書類の管 理』等様々ですが、クラウドサイン の導入によってそれらの解決を実現 しています。

紙での契約で抱いている課題を解決 しませんか?

契約書の締結、保管、管理まで。 全てクラウド上で完結します。

契約をもっとかんたんに。 それがクラウドサインです。

# よくあるご質問

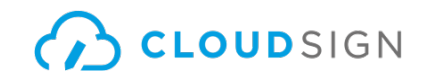

#### 書面ではなく、ウェブで契約をむすぶことは法的に有 効なのでしょうか。

日本の法律では基本的に契約方式は自由ですので、ウェブで 契約を結んでも問題ありません。ただし、ごく一部、例外的 に書面を交付することが要求される契約もありますので、ご 心配な場合は、最寄りの弁護士に相談してください。

#### 電子データは捏造、改竄が容易ですが、どうやって対 策しますか。

クラウドサインで締結されたすべての書類には、クラウドサ インのみが発行可能な電子署名が付与されますので、それに より真正な書類を判別することが出来ます。

#### 本人性をどのように確認するのでしょうか。

クラウドサインは契約相手の本人性の証明を容易にするため に、メールアドレス認証(※1)を基本としております。 これに加えてパスワード認証(※2)もご利用いただけます。 なぜクラウドサインでは、印紙税が不要なのでしょう か。

印紙税法で印紙税の対象は課税文書とされていますが、現時 点では電子データは課税文書にあたらないとされています。

※1 メールの到着確認による本人認証方法

※2 書類の送信者が任意のパスワードを設定し、受信者が契約内容を確認する前にパスワードの入力を求める本人認証方法

#### お問い合わせ先

弁護士ドットコム株式会社 クラウドサインカスタマーサポート Email:sales@cloudsign.jp